Привет, дорогой пользователь iSavvy! Ниже мы подготовили для тебя инструкцию, которая поможет зарегистрироваться на платформе и установить лаунчер для начала математических приключений! :)

- 1. Перейдите по ссылке: <u>https://lk.isavvy.education/</u>
- 2. Вы окажетесь на портале iSavvy. Сначала необходимо зарегистрироваться на нем. Для этого нажмите на кнопку «Зарегистрироваться».

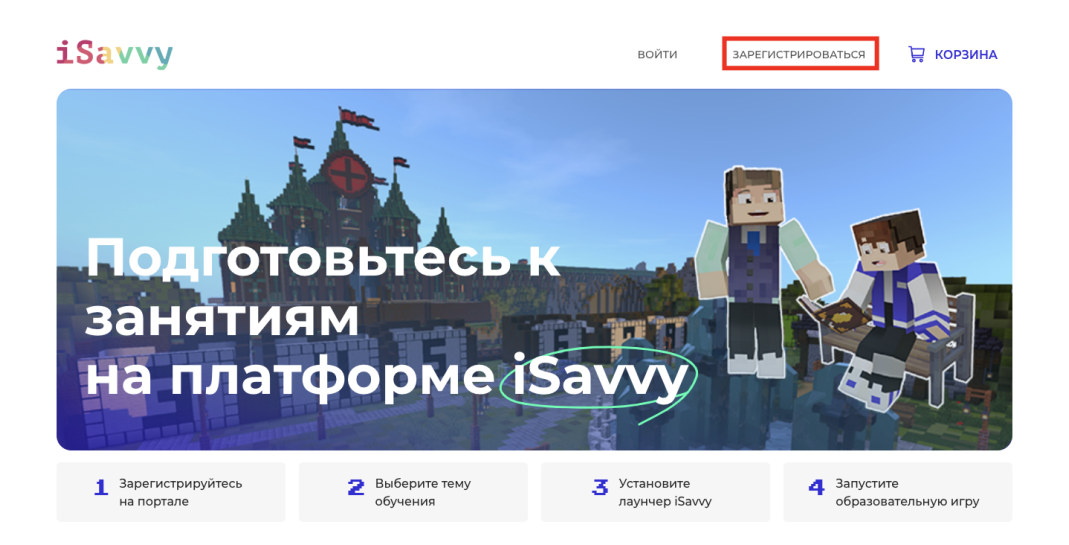

 Заполните обязательные поля: логин, E-mail и создайте свой пароль. Логин и пароль понадобятся на следующем шаге для входа в наш лаунчер. Обязательно подпишитесь на нашего бота поддержки. В боте вы сможете оперативно получить ответы на любые вопросы по обучению.

| Погин (обязательно)                                                                                                    | E-mail (обязательно)                                                                               |
|----------------------------------------------------------------------------------------------------|----------------------------------------------------------------------------------------------------|
| Погин нужен для входа на сайт и в игру. Должен состоять из<br>Погин нужен для входа на сайт и в игру. Должен состоять из                                                                                                    | Мы используем e-mail только для подтверждения учетной<br>записи и отпозвии взичних сообщений о цей |
| Создайте пароль (обязательно)                                                                                                    | Повторите пароль (обязательно)                                                                     |
|                                                                                                    |                                                                                                    |
| јапомните пароль, он понадобится для входа игру                                                                                                    |                                                                                                    |
| Круглосуточный телеграмм-бот поддержки                                                                                                    |                                                                                                    |
|                                                                                                    |                                                                                                    |
| Телефон                                                                                                    | I                                                                                                  |
| Телефон                                                                                                    | 1                                                                                                  |
| Телефон<br>Чомер необходим нам для получения обратной связи о<br>наших образовательных играх, а также ваших<br>анечатлениях и воможных тудиностих. Мы свяжемся с<br>вами в мессенджерах (WhatsApp/Telegram).                                                                                                    | I                                                                                                  |
| Телефон<br>Чомер необходим нам для получения обратной связи о<br>наших образовательных играх, а также ваших<br>печатляниях и воможных туристви. Ми свяженся с<br>нами в мессенджерах (WhatsApp/Telegram).<br>Я хотел бы получать эксклюзивные электро<br>и информацией о продукте (необязательно                                                                                 | нные письма со скидками<br>)                                                                       |
| Телефон<br>Номер необходим нам для получения обратной связи о<br>наших образовательных играх, а также ваших<br>анечатлениях и воможных туриноттих. Ми связемся с<br>ізами в мессенджерах (WhatsApp/Telegram).<br>Я хотел бы получать эксклюзивные электро<br>и информацией о продукте (необязательно<br>Я прочитал(а) и принимаю правила и услов<br>политикой конфиденциальности | нные письма со скидками<br>)<br>иия сайта, ознакомлен с                                            |

## Создать учетную запись

4. После создания учетной записи вам необходимо установить лаунчер. Скачайте установщик и следуйте инструкции, чтобы завершить установку.

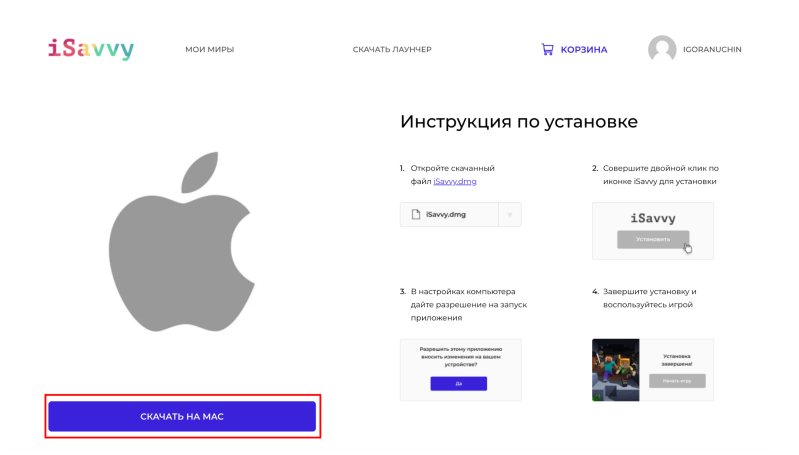

- 5. Процесс установки выглядит так:
- Совершите двойной клик по файлу установщика

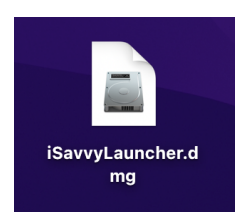

• Согласитесь с лицензионной политикой, текст которой обязательно появится позже :)

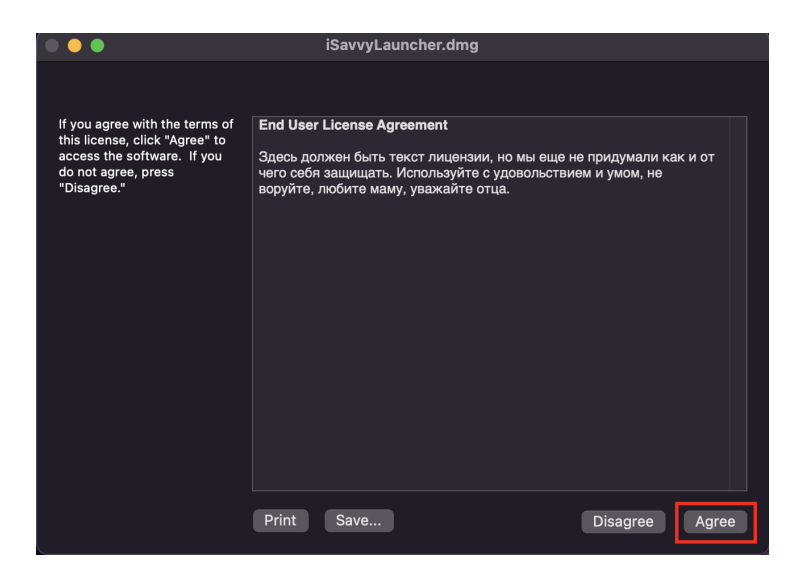

Перетащите иконку лаунчера в папку приложений для запуска установки, если у вас MacOS.

| •••                      |                | SiSavvyLauncher |              |  |
|--------------------------|----------------|-----------------|--------------|--|
|                          | S              |                 | Ă            |  |
|                          | iSavvyLauncher |                 | Applications |  |
| Перетащите для установки |                |                 |              |  |
|                          |                |                 |              |  |

Установка на Windows показана здесь.

После завершения установки на MacBook появится окно с запросом разрешения открыть лаунчер. Нажмите кнопку «Открыть».

| °                                                                                                    |         |  |  |  |
|----------------------------------------------------------------------------------------------------|---------|--|--|--|
| Файл «iSavvyLauncher» является<br>приложением, загруженным из<br>интернета. Вы действительно хотите<br>открыть ero?        |         |  |  |  |
| Приложение «Chrome» загрузило этот файл<br>вчера в 17:47. Данное ПО проверено Apple,<br>и вредоносного кода не обнаружено. |         |  |  |  |
| Отменить                                                                                                    | Открыть |  |  |  |

6. После установки лаунчер запустится автоматически. Самостоятельно запустить лаунчер можно, кликнув по иконке.

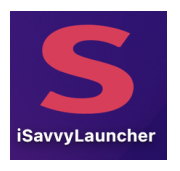

Войдите в учетную запись под своими данными.

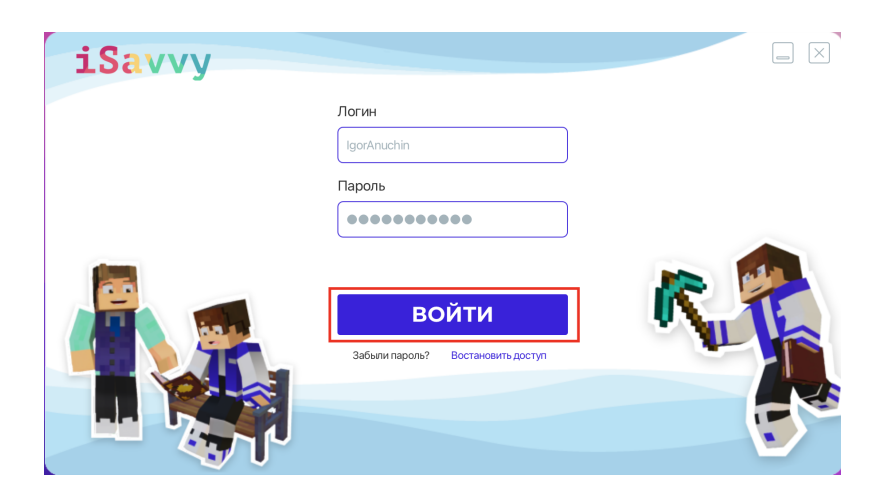

7. Вы попадете на стартовый экран.

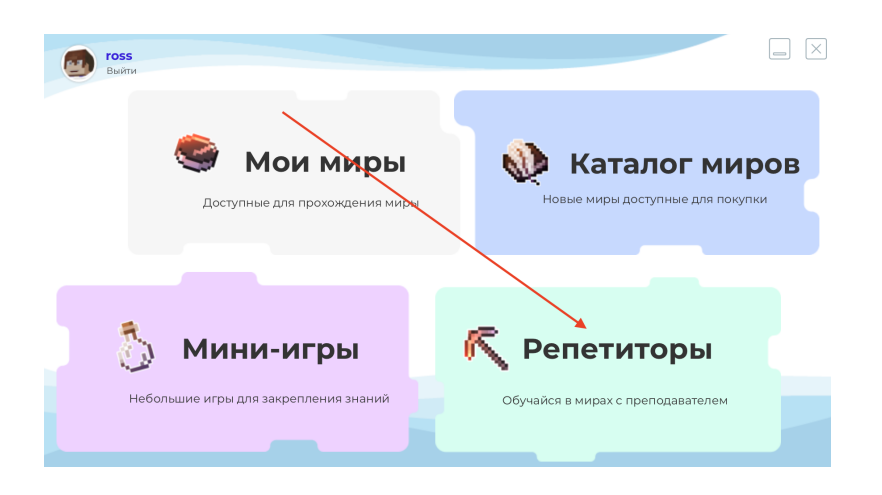

Если вы занимаетесь с репетитором, выберете соответствующий раздел.

В разделе «Мои миры» вам доступны бесплатные игры: обучающий основным механикам мир «Знакомство с игрой», «Мир сложения» и «Четное и нечетное».

В разделе «Каталог миров» вы сможете купить другие обучающие миры.

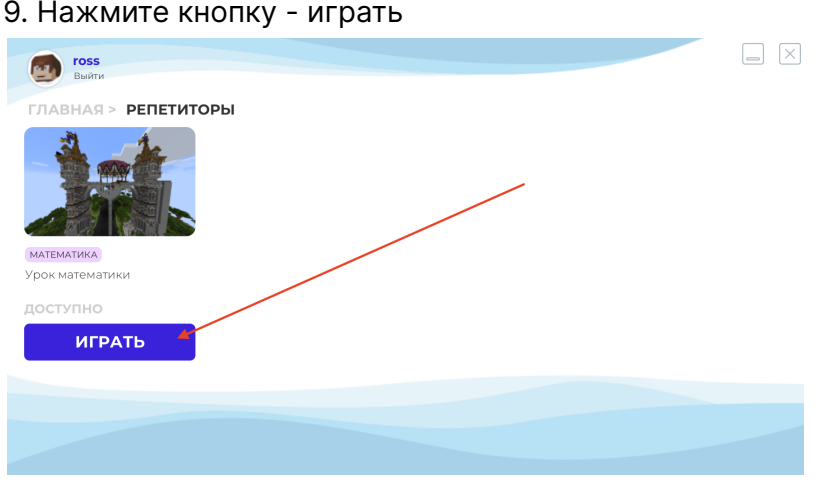

10. Начнется установка игрового мира. Пока процесс не очень эстетичный, но не пугайтесь появляющихся на экране команд — скоро мы это исправим и все будет происходить быстрее и приятнее :)

## 9. Нажмите кнопку - играть

| IgorAnu<br>Выйти      | chin                                                                                                    |  |
|-----------------------|----------------------------------------------------------------------------------------------------|--|
| ГЛАВНАЯ >             | МОИ МИРЫ > УСТАНОВКА КЛИЕНТА                                                                                                    |  |
| О<br>мв/s<br>[240 мв] | Hashing jdk11-mac-x64<br>Downloading jdk11-mac-x64<br>Delete Extra files jdk11-mac-x64<br>Check assettindex 11.65<br>Downloading assets<br>Hashing 1.165-forge<br>Downloading 1.16.5-forge |  |
|                       |                                                                                                    |  |

10. После завершения установки клиента и отладки вы автоматически окажетесь в выбранном мире. Ура! Начинайте погружение :)

11. Вы окажетесь в мире где встретите вашего репетитора При входе в игру **нажать кнопку "V"** (настроить звук)

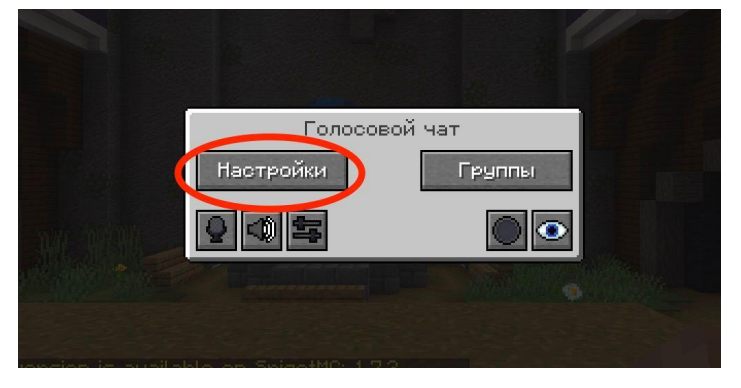

12. Нажмите Настройки — тип активации — по голосу

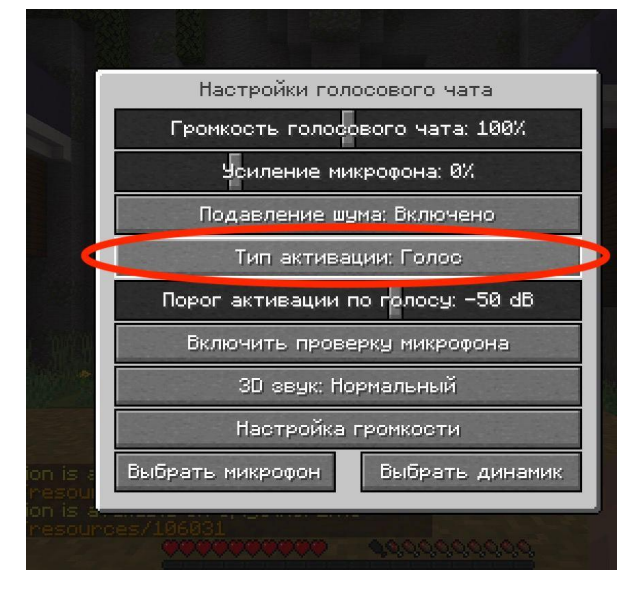

Желаем удачи и пусть образование станет увлекательным приключением вместе с iSavvy!